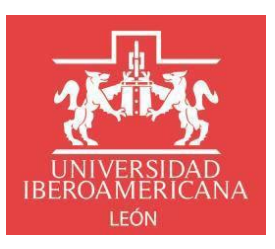

## INSTRUCTIVO TRÁMITE TITULACIÓN POSGRADO

## Solicitud de Grado Académico Procedimiento y requisitos:

1. Ingresa al portal institucional de la Ibero con tu usuario y contraseña

**BIENVENIDAS Y BIENVENIDOS** 

| Acceso                                                                                                    | Usuario *                |
|----------------------------------------------------------------------------------------------------|--------------------------|
| Ingreso al portal Institucional                                                                                                    |                          |
| ¿No recuerdas tu contraseña o no puedes entrar al portal?.                                                                                     | Contraseña *             |
| RESTABLECE TU CONTRASEÑA AQUÍ                                                                                                    | INGRESAR                 |
| También puedes escribimos a<br><b>atencion.usuarios@iberoleon.mx</b> o bien llamar al (477)<br>7100600 ext. 1240, con gusto te podemos ayudar. | Regresar al sitio web -> |

2. Seguir la ruta *Inicio - Servicios escolares - Trámites escolares* y hacer clic en <u>Nueva</u> <u>solicitud</u>

| 14by                                      | nice - Services escale | na - Zukołewani | 20875 |                    |                        |                         |              | Inch |
|-------------------------------------------|------------------------|-----------------|-------|--------------------|------------------------|-------------------------|--------------|------|
| Apenda Ota ron te                         |                        |                 |       |                    | Mic colicitudor        |                         |              |      |
| Annun(a)                                  |                        |                 |       |                    | IMIS SOUCILUURS        |                         |              |      |
| 🖂 Corres electrónico                      |                        | + Nama sol      | ctud. |                    |                        |                         | Instructives |      |
| ter fankennen                             |                        |                 |       |                    |                        |                         | 0.0          |      |
| 🔅 Servicies escalares                     |                        |                 |       |                    |                        |                         | G, Battar    |      |
| · Mits datas                              |                        |                 | Folio | Facha y hora       | Tipo Transse           | Estatus                 |              |      |
| · Consulta de karden                      |                        | Ada: 2022       |       |                    |                        |                         |              |      |
| Materias probables                        |                        |                 |       |                    |                        |                         |              |      |
| <ul> <li>Materias no probables</li> </ul> |                        | · · Periodo     | Otoño |                    |                        |                         |              |      |
| Horario de clases                         |                        |                 | 12662 | 05/07/2022 10/4910 | Transfe de Cartificado | En opuisido vilo trámit | ÷            |      |
| Ptan de astudios (tertas)                 |                        |                 | 12202 | seistrate restrict |                        | and the second second   |              |      |
| <ul> <li>Micunia (POF)</li> </ul>         |                        |                 |       |                    |                        |                         |              |      |
| Nervini 2022                              |                        |                 |       |                    |                        |                         |              |      |
| Heracion grupper EVIs 2022<br>planet SUJ  |                        |                 |       |                    |                        |                         |              |      |
| + Horanise Complementarias<br>2022        |                        |                 |       |                    |                        |                         |              |      |
| <ul> <li>Infa de inacripción</li> </ul>   |                        |                 |       |                    |                        |                         |              |      |
| <ul> <li>Harano de inscripción</li> </ul> |                        |                 |       |                    |                        |                         |              |      |
| <ul> <li>Mocripcones en Inea</li> </ul>   |                        |                 |       |                    |                        |                         |              |      |
| Baint academics                           |                        |                 |       |                    |                        |                         |              |      |
| · Economic Thistacian                     |                        |                 |       |                    |                        |                         |              |      |
| · Folietor de planes de estudio           |                        |                 |       |                    |                        |                         |              |      |
| Estatus de materiais                      |                        |                 |       |                    |                        |                         |              |      |
| • Reporte de extraordinarios y<br>18.40   |                        |                 |       |                    |                        |                         |              |      |
| · Encuesta de egrecados                   |                        |                 |       |                    |                        |                         |              |      |
| <ul> <li>Transler excellence</li> </ul>   |                        |                 |       |                    |                        |                         |              |      |

3. Verifica que tus datos personales sean correctos, son los que aparecerán en el Grado Académico

Solicitud de Trámites Escolares

| No. Cuenta:                                                                          | Nombre:                 | Curp:                                                                                                    | Fecha de Nacimie                                                              |
|--------------------------------------------------------------------------------------|-------------------------|----------------------------------------------------------------------------------------------------|-------------------------------------------------------------------------------|
|                                                                                      |                         |                                                                                                    |                                                                               |
| Programa Académico:                                                                  |                         |                                                                                                    | Nivel de estudios                                                             |
| MAESTRÍA EN ADMINISTRA                                                               | CIÓN ORGANIZACIONAL     |                                                                                                    | POSGRADO                                                                      |
| Datos del Trámite                                                                    |                         |                                                                                                    |                                                                               |
| Tipo de Trámite: *                                                                   |                         |                                                                                                    |                                                                               |
| Seleccionar                                                                          |                         |                                                                                                    |                                                                               |
| Li seguimiento ai tramite sei                                                        | a a uaves del correo; " | correo alternativo:                                                                                                    |                                                                               |
| @iberoleon.edu.mx                                                                    |                         | Para recibir notificaciones adicionales. Verifica la bandeja<br>algunos servicios de correo electrónico identifique las not                         | : de correo no deseado, es posible que el filtro di<br>ificaciones como spam. |
| ⊘iberoleon.edu.my Teléfono: * +1() -                                                 |                         | Para recibir notificaciones adicionales. Verifica la bandajo<br>algunos servicios de correo electrónico identifique las not                         | : de correo no deseado, es posible que el filtro di<br>(ficaciones como spam. |
| Øiberoleon.edu.my Teléfono: * +1 ()                                                  |                         | Para recibir notificaciones adultoreales. Ventifas la Bondoja<br>algunes arricitas de corres electrónico Gentifique (os not                         | s de correo no deseado, es posible que el filtro de<br>filcaciones como spam. |
| ©iberoleon.edu.m<br>Teléfono: *<br>+1 ()<br>Autorizo recibir mensajes vía            | د<br>wHatsApp:          | Pere retabi natificaciones addicanais: Veditor la Bordigi<br>agunas annoicas de correo electrónico identifique las nos                              | s de correo no detendo, es posible que el filmo de<br>dicaciones como spam.   |
| ©iberoleon.edu.mo                                                                    | s<br>WhatsApp:          | Rear retabili notificaciones additionalis: Ventitar la bordigi<br>eigunes servicios de correo electrónico identifique las nos<br>Número: *<br>+52 ( | de coreo no desendo, es posible que el filtro de<br>Glacianes como apom       |
| Diberoleon.edu.mo Deléfono: * +1 ( Autorizo recibir mensajes vía Aviso de Privacidad | s<br>WhatsApp:          | Apar rectir notificaciones adicionales Vertifica la bondigi<br>agunas servicitas de carreo electrónica identifique las nes<br>Número: *<br>+52 (    | de correo no deseado, es publiar que el fitro di<br>ficaciones como apon      |

- 3.1 Datos del trámite:
  - a. Selecciona Trámite de Titulación Posgrado
  - b. Selecciona Programa Académico
  - c. Selecciona Modalidad de titulación
  - d. Registra el **Tema propuesto** del trabajo de titulación
  - e. Anexar formatos requeridos: **Registro de tema y modalidad de titulación, votos aprobatorios** (director/a y dos lectores/as), Vo.Bo. de la coordinación, planta de sinodales; los documentos deberán ser escaneados en un solo archivo en PDF

|           |     | T / 1       |      |      |
|-----------|-----|-------------|------|------|
| Solicitud | do  | Inamitor    | FCCO | aroc |
| JUILLUU   | ue. | I al I ILES | LOU  |      |
|           |     |             |      |      |

| Mis Datos                       |                                  |                                                                                               |                         |                                              |
|---------------------------------|----------------------------------|-----------------------------------------------------------------------------------------------|-------------------------|----------------------------------------------|
| No. Cuenta:                     | Nombre:                          | Curp:                                                                                         |                         | Fecha de Nacimiento:                         |
| Programa Académico:             |                                  |                                                                                               |                         | Nivel de estudios:                           |
| MAESTRÍA EN ADMINISTRACIÓN      | I ORGANIZACIONAL                 |                                                                                               |                         | POSGRADO                                     |
| Datos del Trámite               |                                  |                                                                                               |                         |                                              |
| Tipo de Trámite: *              |                                  |                                                                                               |                         |                                              |
| Trámite de Titulación Posgrado  |                                  |                                                                                               |                         | •                                            |
| Programa Académico: *           |                                  |                                                                                               |                         |                                              |
| MAESTRÍA EN ADMINISTRACIÓN      | I ORGANIZACIONAL (8 - LEON 2008) |                                                                                               |                         | •                                            |
| Modalidad: *                    |                                  |                                                                                               |                         |                                              |
| Estudio de Caso                 |                                  |                                                                                               |                         | •                                            |
| Tema propuesto: *               |                                  |                                                                                               |                         |                                              |
|                                 |                                  |                                                                                               |                         |                                              |
| Director(a) del trabajo: * 🛛    | •                                |                                                                                               |                         |                                              |
|                                 |                                  |                                                                                               |                         |                                              |
| Lector 1: *                     |                                  | Lector 2: *                                                                                   |                         |                                              |
|                                 |                                  | Registro Posgrado                                                                             |                         |                                              |
| Anexa la documentación de titul | ación en formato PDF: *          | Voto Aprobatorio Posgrado                                                                     |                         |                                              |
| Seleccionar archivo             |                                  | Descargar archivos<br>Descarga los formatos y una vez recopilada la informa<br>esta solicitud | ación necesaria deberás | escanearlos en un solo PDF para adjuntario a |

3.2 Datos de contacto: Completa tus datos de contacto para seguimiento al trámite. Para finalizar da clic en **Guardar** 

| Datos de contacto                                     |                                                                                                    |
|-------------------------------------------------------|----------------------------------------------------------------------------------------------------|
| El seguimiento al trámite será a través del correo: * | Correo alternativo:                                                                                                    |
| @iberoleon.edu.mx                                     | •                                                                                                    |
| Teléfono: *                                           | Para recibir notificaciones adicionales. Verifica la bandeja de carreo no deseodo, es posible que el fitro de seguridad de<br>algunos servicios de carreo electrónico identifique las notificaciones como spam. |
| +1 (477) 710-0600                                     |                                                                                                    |
| Aviso de Privacidad                                   |                                                                                                    |
| Guardar                                               | X Cancelar                                                                                                    |

3.3 El sistema te enviará una notificación asignando un número de folio a tu solicitud

| UNIVERSIDAD IBEROAMERICANA LEÓN                                                                                               |
|----------------------------------------------------------------------------------------------------|
| Dirección de Servicios Escolares                                                                                              |
| SOLICITUD DE TRÁMITE                                                                                                    |
|                                                                                                    |
|                                                                                                    |
| Estimado(a) Alumno(a)                                                                                                    |
| A través de este medio te informamos que se ha registrado tu solicitud de Trámite de Titulación Posgrado con número de folio: |
| Ingresa al Portal Institucional en la sección Servicios Escolares >> Trámites escolares para darle seguimiento.               |
| to:                                                                                                    |
| Este es un mensaje automático del Sistema de Trámites, favor de no contestarlo directamente.                                  |

4. Le llegará una notificación a la coordinación del programa para que dé su visto bueno al folio generado

| UNIVERSIDAD IBEROAMERICANA LEÓN<br>Dirección de Servicios Escolares<br><b>SOLICITUD DE TRÁMITE</b>                                   |
|----------------------------------------------------------------------------------------------------|
|                                                                                                    |
| A través de este medio te informamos que se ha registrado una nueva Solicitud de Trámite de Titulación Posgrado con número de folio: |
| Ingresa al Portal Institucional en la sección Control Escolar / Trámites / Solicitudes para darle seguimiento.                       |
| to: <u>vicente.espinola@iberoleon.mx</u> ;                                                                                           |
| Este es un mensaje automático del Sistema de Trámites, favor de no contestarlo directamente.                                         |

5. Nuevamente el sistema te enviará una notificación con la ruta para que consultes las indicaciones de cómo elaborar la portada de tu trabajo de titulación

| UNIVERSIDAD IBEROAMERICANA LEÓN                                                                                                    |
|----------------------------------------------------------------------------------------------------|
| Dirección de Servicios Escolares                                                                                                    |
| SOLICITUD DE TRÁMITE                                                                                                    |
|                                                                                                    |
| Estimado(a) Alumno(a)                                                                                                    |
| Para la entrega de tu trabajo de titulación, la portada del mismo deberá cumplir las condiciones que se indican en el instructivo<br>que deberás consultar en el portal de alumnos/as en la siguiente ruta: |
| Servicios escolares >> Formatos Titulación >> Instructivo para portada (elegir el que corresponda a la modalidad de titulación)                                                                             |
| IMPORTANTE: Espera la notificación del sistema para subir tu trabajo al portal con las especificaciones señaladas.                                                                                          |
| Este es un mensaje automático del Sistema de Trámites, favor de no contestarlo directamente.                                                                                                    |

6. *Titulación* validará la documentación que adjuntaste en tu solicitud y dará su autorización para que continúe el proceso

6.1 La solicitud pasará al área de Finanzas y Biblioteca para validar que no existan impedimentos y pueda proceder la solicitud, en caso contrario se te notificará que fue rechazada y tendrás que contactar al área correspondiente para resolver tu situación

| UNIVERSIDAD IBEROAMERICANA LEÓN<br>Dirección de Servicios Escolares<br><b>SOLICITUD DE TRÁMITE</b>                                                                               |
|----------------------------------------------------------------------------------------------------|
|                                                                                                    |
| Estimado(a) Alumno(a)                                                                                                    |
| A través de este medio te informamos que la Solicitud de Trámite de Titulación Posgrado con número de folio:<br>se encuentra en estatus <b>Rechazado Dirección de Finanzas</b> . |
| Si tienes alguna duda o requieres más información te invitamos a resolver tu situación con la Dirección de<br>Finanzas a través del correo <u>finanzas@iberoleon.mx</u> .        |
| Este es un mensaje automático del Sistema de Trámites, favor de no contestarlo directamente.                                                                                     |
|                                                                                                    |
| UNIVERSIDAD IBEROAMERICANA LEÓN<br>Dirección de Servicios Escolares<br><b>SOLICITUD DE TRÁMITE</b>                                                                               |
|                                                                                                    |
| Estimado(a) Alumno(a)                                                                                                    |
| A través de este medio te informamos que la Solicitud de Trámite de Titulación Posgrado con número de folio:<br>se encuentra en estatus <b>Rechazado Biblioteca</b> .            |
| Si tienes alguna duda o requieres más información te invitamos a resolver tu situación con el área de Biblioteca a través del correo <u>biblioteca@iberoleon.mx</u> .            |

Este es un mensaje automático del Sistema de Trámites, favor de no contestarlo directamente.

7. De no existir impedimentos la solicitud procederá y el sistema te notificará para que realices el pago por concepto de **honorarios a sinodales**, así como la fecha y hora límite para realizarlo

| UNIVERSIDAD IBEROAMERICANA LEÓN<br>Dirección de Servicios Escolares<br>SOLICITUD DE TRÁMITE                                                                                                    |
|----------------------------------------------------------------------------------------------------|
|                                                                                                    |
| Estimado(a) Alumno(a)<br>A través de este medio te informamos que tu solicitud de Trámite de Titulación Posgrado con número de folio:<br>Pago Sinodales.                                                                                                    |
| Para continuar con el proceso deberás realizar el pago de <b>\$pesos</b> por concepto de <b>Pago Sinodales MAESTRÍA (DEMÁS MODALIDADES)</b><br>considerando alguna de las siguientes opciones de pago:                                                                                                    |
| <ul> <li>Instrucción telefónica comunicándote al (477) 710 06 00 ext. 2420 y 2421.</li> <li>Con cargo a Tarjetas de Crédito y Débito (VISA o Master Card)</li> <li>En la caja de la Ibero León <ul> <li>Cargo a tarjeta de débito</li> <li>Cargo a tarjeta de crédito (Visa, Master Card y American Express)</li> <li>Efectivo.</li> </ul> </li> </ul>                                                                                                    |
| <ul> <li>* Horario de atención caja lunes a viernes 8:00 a 19:00 horas., sábados de 8:00 a 13:00 horas</li> <li>ATENCIÓN: si no realizas el pago antes de las 03:46:53 PM del 21/02/2024, la solicitud del trámite será cancelada y deberás realizar otra solicitud.</li> </ul>                                                                                                    |
| to: <mark>manual de la constant de la constant de</mark> |
| Este es un mensaje automático del Sistema de Trámites, favor de no contestarlo directamente.                                                                                                    |

8. Una vez realizado el pago, se te notificará sobre la entrega de fotografías, las características que deben cumplir, así como la liga para programar la cita para la entrega

| UNIVERSIDAD IBEROAMERICANA LEÓN<br>Dirección de Servicios Escolares<br><b>SOLICITUD DE TRÁMITE</b>                                                                                                    |
|----------------------------------------------------------------------------------------------------|
| A través de este medio te informamos que la Solicitud de Trámite de Titulación Posgrado con número de folio: <b>esta se</b><br>encuentra en estatus <b>Pendiente entregar fotografías</b> .                                                                                                    |
| Ingresa a la página web de la Universidad para agendar cita en el apartado <b>Estudiantes</b> >> <b>Servicios Universitarios</b> >> <b>SERVICIOS ESCOLARES</b> o bien, acude en horario de oficina de 8:00 a 18:00 hrs. de lunes a viernes para entregar:                                                                                                    |
| <ul> <li>9 (nueve) fotografías en forma ovalada tamaño Título de estudio, con las siguientes características: blanco y negro con<br/>fondo blanco, de frente, papel mate, autoadheribles, no instantáneas ni en papel brillante (hombres: saco y corbata,<br/>mujeres: no escotes, tirantes ni playeras), no se recibirán si no cumplen con las especificaciones.</li> </ul> |
| Favor de realizar el seguimiento correspondiente.                                                                                                    |
| Este es un mensaje automático del Sistema de Trámites, favor de no contestarlo directamente.                                                                                                    |

8.1 Cuando *Titulación* valide la recepción de las fotografías, el sistema te notificará sobre la entrega de tu trabajo de titulación, así como del formato con la autorización para la publicación de tu trabajo en el repositorio de la *Biblioteca* 

| UNIVERSIDAD IBEROAMERICANA LEÓN<br>Dirección de Servicios Escolares<br><b>SOLICITUD DE TRÁMITE</b>                                                                                                    |
|----------------------------------------------------------------------------------------------------|
| Estimado(a) Alumno(a) :<br>A través de este medio te informamos que la Solicitud de Trámite de Titulación Posgrado con número de folio: se                                                                                                    |
| IMPORTANTE: Te recordamos que la portada del documento debe cumplir las condiciones del instructivo que se encuentra<br>en Servicios escolares >> Formatos Titulación >> Instructivo para portada (elegir el que corresponda a la modalidad<br>de titulación). En este mismo menú encontrarás el formato Licencia para repositorio institucional (Permiso de licencia de<br>distribución) para su llenado. |
| Favor de realizar el seguimiento correspondiente.                                                                                                    |
| Este es un mensaje automático del Sistema de Trámites, favor de no contestarlo directamente.                                                                                                    |

- 9. Se notifica a *Titulación* para que valide el trabajo de titulación y pueda ser posteriormente resguardado en *Biblioteca* 
  - 9.1 *Biblioteca* descarga el trabajo de titulación y la autorización del permiso de publicación, luego el sistema te notificará de la entrega

| UNIVERSIDAD IBEROAMERICANA LEÓN<br>Dirección de Servicios Escolares<br>ENTREGA DE TRABAJO DE TITULACIÓN                     |
|----------------------------------------------------------------------------------------------------|
| Estimado :                                                                                                    |
| Por medio de la presente nos permitimos comunicarte que ya se completó la entrega de tu trabajo escrito "PRUEBA DE TESIS ". |
| Para: <u>@iberoleon.edu.mx</u><br>cc:                                                                                       |
| Este es un mensaje automático del sistema, favor de no contestarlo directamente.                                            |

9.2 Si autorizaste la publicación de tu trabajo, también se te notificará

| UNIVERSIDAD IBEROAMERICANA LEÓN<br>Dirección de Servicios Escolares<br>PUBLICACIÓN DE TRABAJO DE TITULACIÓN                                                                   |
|----------------------------------------------------------------------------------------------------|
| Estimado                                                                                                    |
| Por medio de la presente nos permitimos comunicarte la publicación del trabajo escrito "<br>I", en el repositorio institucional de la Biblioteca "Jorge Vértiz Campero, S.J." |
| Para: @iberoleon.edu.mx<br>cc:                                                                                                    |
| Este es un mensaje automático del sistema, favor de no contestarlo directamente.                                                                                              |

10. Al completarse la entrega del trabajo, *Titulación* te informará las fechas disponibles para programar el examen

| UNIVERSIDAD IBEROAMERICANA LEÓN<br>Dirección de Servicios Escolares<br><b>SOLICITUD DE TRÁMITE</b>                                                                      |
|----------------------------------------------------------------------------------------------------|
|                                                                                                    |
| Estimado(a) Alumno(a)                                                                                                    |
| A través de este medio te informamos que la Solicitud de Trámite de Titulación Posgrado con número de folio: se<br>encuentra en estatus <b>Pendiente fecha examen</b> . |
| Favor de realizar el seguimiento correspondiente.                                                                                                    |
| to: @iberoleon.edu.mx<br>cc: fabiola.hernandez@iberoleon.mx                                                                                                    |
| Este es un mensaie automático del Sistema de Trámites. favor de no contestarlo directamente.                                                                            |

11.La fecha para el examen la deberás acordar con tus sinodales, una vez que la tengas la seleccionas en la agenda, *Titulación* lleva a cabo la confirmación y tu solicitud pasa a estatus de **En proceso**, en espera de que se lleve a cabo el examen

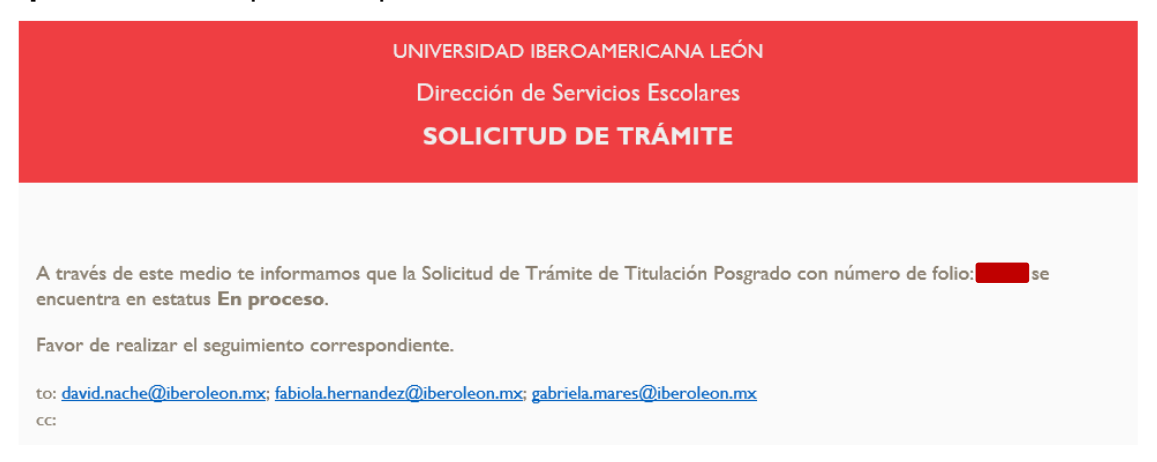

12. Una vez que se realiza el examen y si el resultado fue aprobatorio, *Titulación* da visto bueno al folio de tu solicitud y se envía la notificación a *Finanzas* para que verifique si no hay adeudo o si existe convenio de pagos diferidos

12.1 En caso de existir convenio de pagos diferidos, la solicitud queda con estatus de En proceso de pagos diferidos, hasta concluir los pagos del convenio, una vez que este haya sido liquidado, Finanzas liberará la solicitud para continuar con el proceso

| UNIVERSIDAD IBEROAMERICANA LEÓN<br>Dirección de Servicios Escolares<br>SOLICITUD DE TRÁMITE                                                                                                    |
|----------------------------------------------------------------------------------------------------|
|                                                                                                    |
| Estimado(a) Alumno(a)                                                                                                    |
| A través de este medio te informamos que la Solicitud de Trámite de Título Posgrado con número de folio: se encuentra en estatus <b>En</b> proceso pagos diferidos.                                      |
| Si tienes alguna duda o requieres más información te invitamos a resolver tu situación con el área de Tesorería a través del correo<br><u>finanzas@iberoleon.mx</u> .                                    |
| Una vez que hayas concluido con el convenio de pagos diferidos, favor de ponerte en contacto con el área de titulación a través del correo fabiola.hernandez@iberoleon.mx para continuar con el trámite. |
| Este es un mensaje automático del Sistema de Trámites, favor de no contestarlo directamente.                                                                                                    |

13. Una vez que se aprobó el examen y no se cuenta con adeudos, se te notificará que está pendiente el pago por concepto de Expedición y Legalización del grado académico, por lo que el estatus cambiará a Pendiente de pago, en la notificación se te indicará la fecha y hora límite para realizarlo

| UNIVERSIDAD IBEROAMERICANA LEÓN<br>Dirección de Servicios Escolares<br><b>SOLICITUD DE TRÁMITE</b>                                                                                                    |
|----------------------------------------------------------------------------------------------------|
|                                                                                                    |
| Estimado(a) Alumno(a)                                                                                                    |
| A través de este medio te informamos que tú solicitud de trámite de Trámite de Titulación<br>Posgrado con número de folio: <b>Esta de encuentra en estatus <b>Pendiente Pago</b>.</b>                                                                                                    |
| Para continuar con el proceso deberás realizar el pago de \$ <b>1000.00 pesos</b> por concepto de <b>Expedición y legalización del grado académico</b> considerando alguna de las siguientes opciones de pago:                                                                                                    |
| <ol> <li>En línea desde tu portal de alumno         <ul> <li>Con cargo a Tarjeta de Crédito (VISA o Master Card)</li> <li>Con cargo a Tarjeta de Débito</li> </ul> </li> <li>Instrucción telefónica comunicándote al (477) 710 06 00 ext. 2420 y 2421.         <ul> <li>Con cargo a Tarjetas de Crédito y Débito (VISA o Master Card)</li> </ul> </li> <li>En la caja de la Ibero León         <ul> <li>Cargo a tarjeta de débito</li> <li>Cargo a tarjeta de crédito (Visa, Master Card y American Express)</li> <li>Efectivo.</li> </ul> </li> </ol> |
| * Horario de atención caja lunes a viernes 8:00 a 19:00 horas., sábados de 8:00 a<br>13:00 horas                                                                                                    |
| ATENCIÓN: si no realizas el pago antes de las 04:13:35 PM del 23/10/2023, la solicitud del trámite será cancelada y deberás realizar otra solicitud.                                                                                                    |
| to:                                                                                                    |
| Este es un mensaje automático del Sistema de Trámites, favor de no contestarlo directamente.                                                                                                    |

13.1 Además, puedes revisar los pagos pendientes siguiendo la ruta Finanzas - Pago por Internet, da clic en el pago que debes realizar

| A graph                                              | Pagos Pendientes                                                                  |  |  |  |
|------------------------------------------------------|-----------------------------------------------------------------------------------|--|--|--|
| militation     min     min     Principal     O Salir | Cuenta:<br>Nombre:                                                                |  |  |  |
| Coordinador(a) o<br>Asesor(a)                        |                                                                                   |  |  |  |
| Exalumnos                                            | Mensualidad                                                                       |  |  |  |
| 🔆 Servicios escolares                                | Realizar Pago                                                                     |  |  |  |
| A Prácticas<br>Profesionales                         | Servicios Escolares                                                               |  |  |  |
| Actividades<br>Extracurriculares                     | Concento Vancimiento Saldo Act Total Papar                                        |  |  |  |
| 🚽 Finanzas                                           | Expedición y legalización de thuio (Lic) 25 Julio 2022 \$5314.00 \$0.00 \$5314.00 |  |  |  |
| Estado de cuenta     Lineas de captura               |                                                                                   |  |  |  |
| Pago por internet     Provecto de Sill               |                                                                                   |  |  |  |
| Reporte de SB     Solicitud de Beca                  | Realizar Pago                                                                     |  |  |  |

13.2 Cuando hayas realizado el pago el estatus de tu folio cambia a **Pago realizado** y el sistema da aviso a *Titulación* para que lo verifique

14. *Titulación* valida que se ha realizado el pago por concepto de Expedición y Legalización de grado y el sistema te notificará que la solicitud cambió al estatus de **En revisión y/o Trámite** 

| UNIVERSIDAD IBEROAMERICANA LEÓN<br>Dirección de Servicios Escolares<br><b>SOLICITUD DE TRÁMITE</b>                                                                       |
|----------------------------------------------------------------------------------------------------|
| Estimado(a) Alumno(a)                                                                                                    |
| A través de este medio te informamos que la Solicitud de Trámite de Titulación Posgrado con número de folio: se<br>encuentra en estatus <b>En revisión y/o trámite</b> . |
| to:                                                                                                    |
| Este es un mensaje automático del Sistema de Trámites, favor de no contestarlo directamente.                                                                             |

- 14.1 Tu solicitud conservará el estatus de En revisión y/o Trámite durante el proceso de expedición del grado, el tiempo para este proceso es de 5 meses aproximadamente
- 15. Cuando concluye el proceso de Expedición y Legalización de grado, *Titulación* da por concluido el proceso y la solicitud pasa al estatus de **Finalizado.** El sistema te lo notificará indicándote la liga para que programes cita para recoger tus documentos y las condiciones para hacerlo

| UNIVERSIDAD IBEROAMERICANA LEÓN<br>Dirección de Servicios Escolares<br><b>SOLICITUD DE TRÁMITE</b>                                                                                                    |  |  |  |
|----------------------------------------------------------------------------------------------------|--|--|--|
|                                                                                                    |  |  |  |
| Estimado(a) Alumno(a)                                                                                                    |  |  |  |
| A través de este medio te informamos que la Solicitud de Trámite de Titulación Posgrado con número de folio: ta<br>concluido con éxito.                                                                                                    |  |  |  |
| Apreciable egresado, apreciable egresada:                                                                                                    |  |  |  |
| Agenda cita para recoger personalmente tu título: <u>Agenda Titulación</u><br>De <b>NO PODER</b> asistir personalmente, comunícate al correo j <u>uana.ramirez@iberoleon.mx</u> o al 477-7401515 para obtener<br>mayor información antes de agendar cita.                                                                                                    |  |  |  |
| IMPORTANTE:                                                                                                    |  |  |  |
| <ul> <li>Favor de respetar el horario agendado para no afectar a las otras personas</li> <li>Presentar identificación oficial al recoger tus documentos</li> <li>Únicamente podrá ingresar a la oficina de Servicios Escolares la persona a quien se le entregará el título</li> <li>No asistir si se tienen síntomas o sospecha de enfermedad por COVID-19, ni tampoco si se ha tenido contacto con algún caso confirmado en los últimos 10 días</li> </ul> |  |  |  |
| to: @iberoleon.edu.mx<br>cc: fabiola.hernandez@iberoleon.mx                                                                                                    |  |  |  |
| Este es un mensaje automático del Sistema de Trámites, favor de no contestarlo directamente.                                                                                                    |  |  |  |